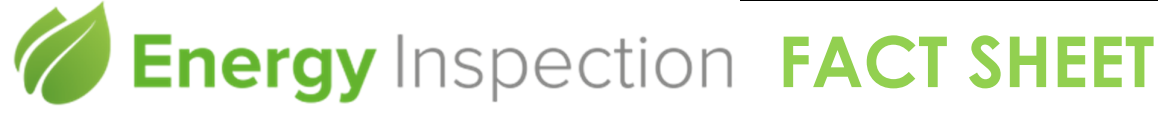

## Obstructions

This factsheet has been developed to assist BERS Pro users in entering obstructions into the software.

Obstructions are entered using the obstruction button.

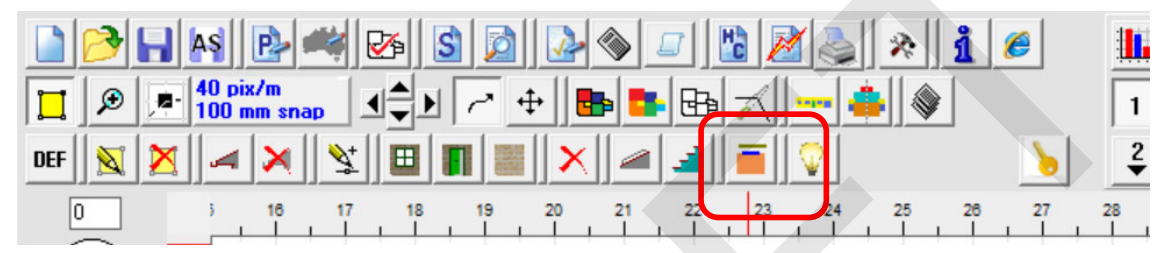

And the Sun Obstruction dialog box.

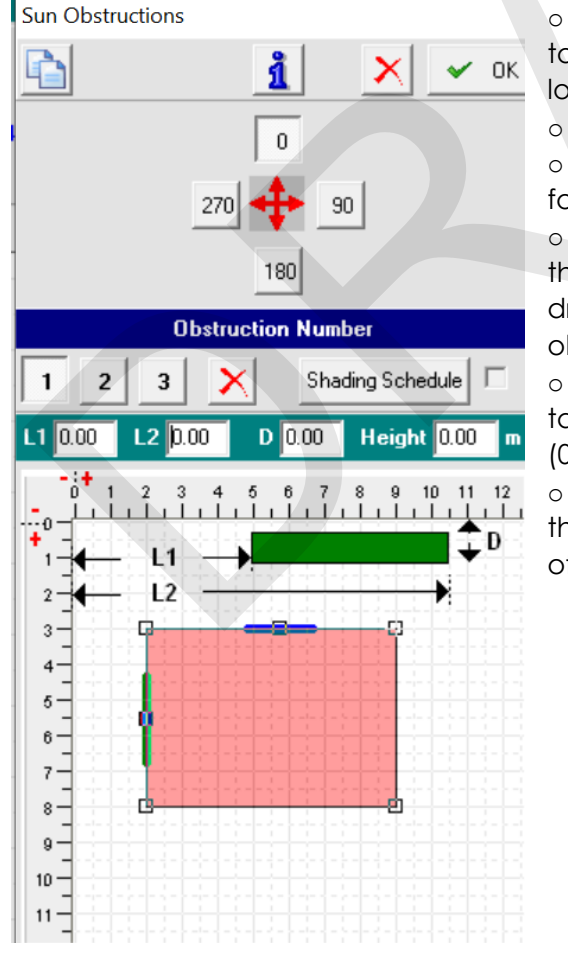

• Obstructions are entered in relative to Level 1 and relate to where the building is located on the drawing canvas.

All measurements are in metres.

• Three obstructions can be entered for each of 4 orientations.

• Length 1 (L1) is the measurement that the obstruction is from the edge of the drawing canvas (0,0) to the start of the obstruction

• Length 2 (L2) is the measurement taken from the edge of the drawing canvas (0,0) to the end of the obstruction

• Height is defined as the distance that the obstruction extends above the floor line of Level 1

## **OBSTRUCTION HEIGHT**

Height is defined as the distance that the obstruction extends above the floor line of Level 1

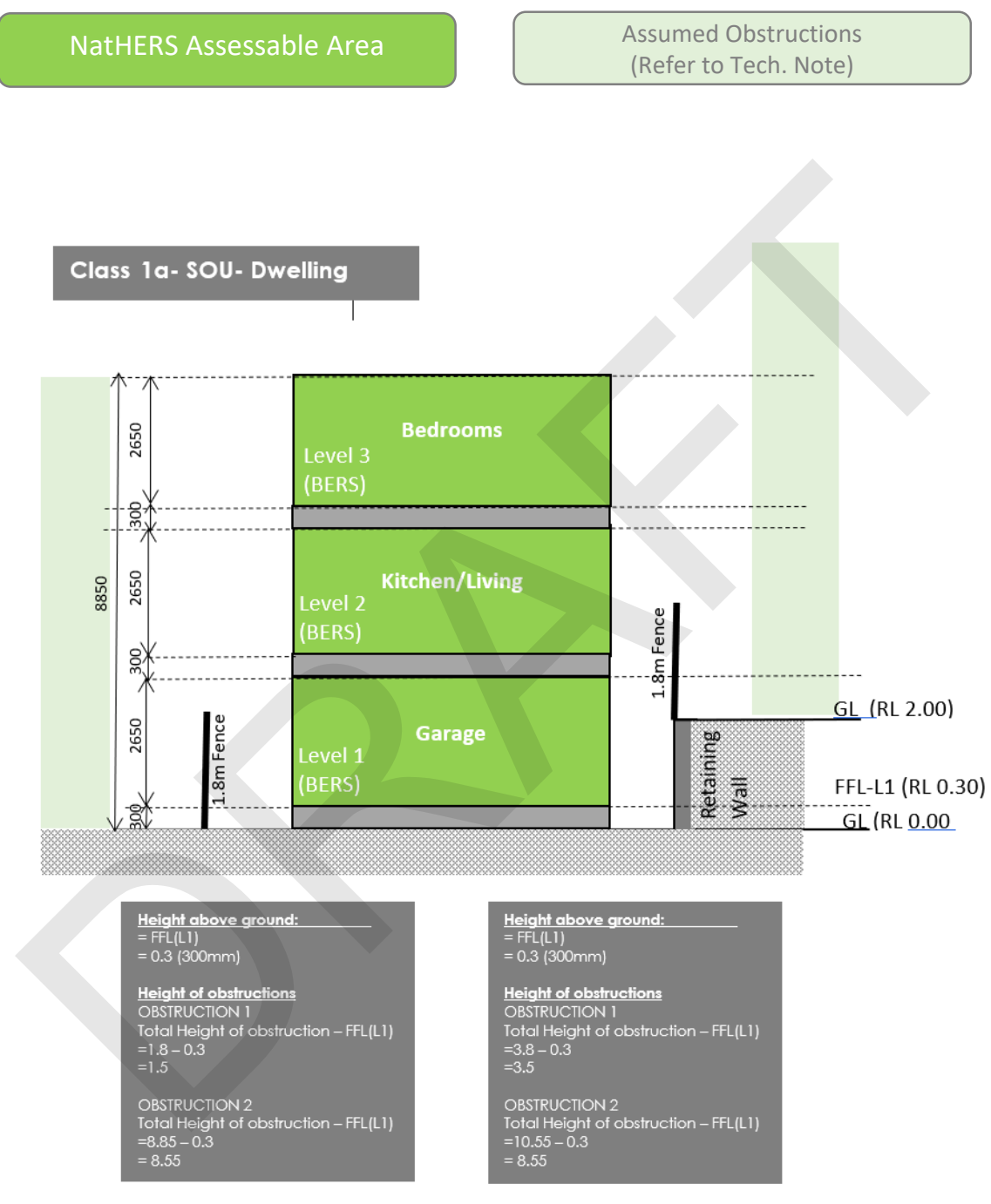

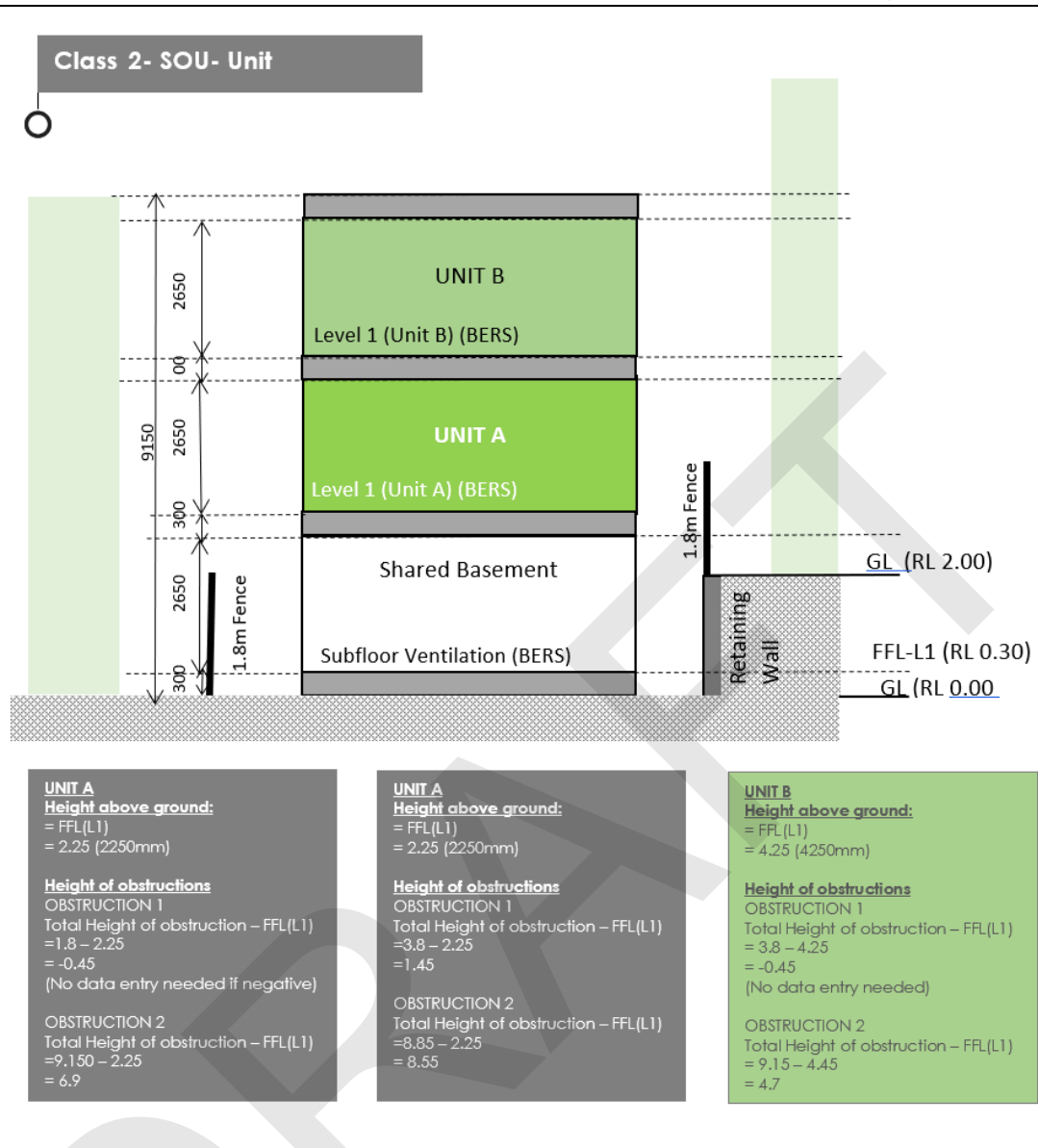

## NOTES

- o BERS Pro assigns the obstruction automatically for Level 2 and above
- Separate obstruction data cannot be applied to level 2 or above